# JELENTKEZÉSI ÚTMUTATÓ Coursera for szte képzés

(A LINKEKÉRT KATTINTSON A KÉPRE)

## Coursera for SZTE regisztráció

Első lépésként látogassa meg a **Coursera for SZTE** weboldalát, és kövesse az ott leírt lépéseket, hogy megkapja a Coursera meghívóját! Weboldal: <u>https://u-szeged.hu/coursera/reszvetel</u>

#### Coursera kurzus felvétele

Miután kézhez kapta a Coursera for SZTE üdvözlőlevelét (a megadott **e-mail címére**), lépjen be a Coursera felületére, és **vegye fel a kívánt kurzust**.

### RRF Belépési kérdőív kitöltése

Ezután töltse ki a Moduloban található **RRF Belépési kérdőív** űrlapot, melyet az alábbi linken ér el: <u>https://u-szeged.hu/rrf-jelentkezes</u> Kitöltési útmutató: <u>https://digitalisjovo.szte.hu/modulo-dolgozo</u>

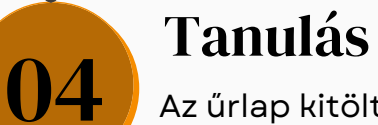

01

02

03

05

#### Tanulás megkezdése

Az űrlap kitöltése és beadása utána semmi más teendője nincs, mint elkezdeni a tanulást!

## RRF Kilépési kérdőív kitöltése

Amint sikeresen befejezte a képzést, kérjük, töltse ki az **RRF Kilépési kérdőív űrlap**ot. Ezt a Moduloban teheti meg, az alábbi módon: <u>https://digitalisjovo.szte.hu/modulo-dolgozo</u>